# ソフトウェアアップデート

## ソフトウェアアップデートについて

ソフトウェアアップデートとは、本端末をより安全で快適にご利用 いただくためにソフトウェアの更新を行う機能です。以下の内容が 含まれますので、必ず最新ソフトウェアへのアップデートをお願い いたします。

ソフトウェアアップデートの種類としては以下の4つがあります。

#### ■Android OSバージョンアップ

Android OSおよびプリインストールされているアプリや端末機能 のバージョンアップを行うことで、機能・操作性・品質等が向上 し、本端末をより快適に安心してご利用いただけます。

### ■ 新機能追加

プリインストールされているアプリや端末機能を更新することで、 機能・操作性が向上し、本端末をより快適にご利用いただけます。

### ■ 品質改善

プリインストールされているアプリや端末機能を更新することで、 品質が向上し、本端末をより快適にご利用いただけます。

## ■ セキュリティパッチの最新化

Google社が公開しているセキュリティパッチ(脆弱性を対処する ためのソフトウェア)を適用することで、本端末をより安心してご 利用いただけます。

本端末に提供されている具体的なソフトウェアアップデートの内容 および期間については、ドコモのホームページをご覧ください。 [ドコモのホームページ]→[お客様サポート]→[製品・サービスのご 利用・ご活用情報]→[製品アップデート情報]→[提供中の製品アップ デート情報]

https://www.nttdocomo.co.jp/support/utilization/product\_ update/list/index.html

## ご利用条件

- Xi/FOMAでのパケット通信をご利用の場合、モバイルネット ワーク設定でアクセスポイントをspモードもしくはmoperaに設定 してください。
- Xi/FOMAでのパケット通信をご利用の場合、ダウンロードによ る通信料金は発生しません。
- 国外でソフトウェアアップデートを行う場合は、ドコモnanoUIM カード未挿入の状態でWi-Fi接続が必要です。
- ソフトウェアが改造されているときはアップデートができません。
- ソフトウェアアップデートは、本端末に保存されたデータを残したまま行うことができますが、お客様の端末の状態(故障・破損 か濡れなど)によってはデータの保護ができない場合があります。必要なデータは事前にバックアップを取っていただくことをおすすめします。各アブリの持つデータについて、バックアップ可能な物団はアプリにより異なります。各アブリでのバックアップ方法は、各アブリの提供元にご確認ください。

## ソフトウェアアップデートを行う

### 更新の開始

更新を開始する方法としては以下のいずれかの操作を行います。

#### ■ 更新をお知らせする通知から

本端末のステータスバーから[ソフトウェアアップデート提供開始]、[ソフトウェアアップデート開始確認]の通知を選択し、更新を 開始します。

### ■ 更新を促すポップアップから

更新をお知らせしてから一定期間経過後に定期的に表示される [アップデートが利用可能です]のポップアップから [OK]をタップし、 更新を開始します。

### ■本体設定から

ホーム画面で▲→[設定]→[システム]→[端末情報]→[ソフトウェア アップデート]をタップし、更新を開始します。 ※ソフトウェアアップデートが不要な場合、「アップデートの必要 はありません。このままご利用ください。」と表示されます。

## 更新の流れ

更新は以下の流れで行われます。 詳細な操作手順は本端末の表示内容に従ってください。

## 1 更新ファイルのダウンロードおよびインストール

- 更新の種類によっては、更新ファイルのダウンロードとイン ストールが自動的に行われます。
- 更新ファイルのダウンロードとインストールの前に[今すぐ 更新]/[後で]の確認画面が表示される場合があります。確認 画面が表示された場合は、①、②のいずれかを選択してソフトウェアアップデートを進めてください。

|                                                                                                    | 注意事項                                                                                                    |
|----------------------------------------------------------------------------------------------------|----------------------------------------------------------------------------------------------------|
| <ul> <li>①[今すぐ更新]を選択する<br/>すぐに更新ファイルのダウンロード、もしくはインストールを開<br/>始します。</li> <li>②[後で]を選択する<br/>時間を指定して更新ファイルの予約ダウンロード、予約インス<br/>トールを開始します。</li> <li>あらかじめ、おすすめの予約時間が指定されます。予約時刻を変<br/>更する場合は、[予約時刻を変更する場合はホーム画面で▲→ [設定] →<br/>[システム] → [ごに未情報] → [ソフトウェアアップデート] →<br/>[予約時刻変更] から予約時刻を設定してください。</li> <li>2 再起動<br/>更新の準備が整い次第、本端末が自動で再起動されます。</li> <li>※再起動の直前に確認画面が表示されます。再起動を中止したい<br/>場合は、一定時間内に[キャンセル]をタッブしてください。</li> <li>3 更新たアの通知         <ul> <li>更新が無事に完了すると、本端末のステータスパーに[ソフ<br/>トウェアアップデート完了]が表示されます。</li> <li>更新が無事に完了すると、本端末のステータスパーに[ソフ<br/>トウェアアップテート完了]が表示されます。</li> <li>更新の種類がAndroid OSパージョンアップの場合は、[ソフ<br/>トウェアアップラート完了]が表示されます。</li> </ul> </li> </ul> | <ul> <li>注意事項</li> <li>ソフトウェアアップデート完了後は、以前のソフトウェアへ戻す<br/>ことはできません。</li> <li>ソフトウェアアップデート中、本端末固有の情報(機種や製造番<br/>号など)が当社のサーバーに送信されます。当社は送信された情<br/>報を、ソフトウェアアップデート以外の目的には利用いたしませ<br/>ん。</li> <li>ソフトウェアアップデート中は一時的に各種機能を利用できない<br/>場合があります。</li> <li>ソフトウェアアップデートを行うと、一部の設定が初期化される<br/>ことがありますので、再度設定を行ってください。</li> <li>PINコードが設定されているときは、書換え処理後の再起動の途<br/>中で、PINコードを入力する画面が表示され、PINコードを入力<br/>する必要があります。</li> <li>ソフトウェアアップデートに失敗し、一切の操作ができなくなっ<br/>た場合には、お手数ですがドコモ指定の故障取扱窓口までご相談<br/>ください。</li> <li>以下の場合はソフトウェアアップデートができません。事象を解<br/>消後に再度お試しください。</li> <li>通話中</li> <li>親機としてテザリングをしているとき<br/>ログレージャックションクレージャックションティーを</li> </ul> |
| <ul> <li>(一村戸町)</li> <li>更新の準備が整い次第、本端末が自動で再起動されます。</li> <li>※再起動の直前に確認画面が表示されます。再起動を中止したい場合は、一定時間内に[キャンセル]をタッブしてください。</li> <li>3 更新完了の通知         <ul> <li>更新が無事に完了すると、本端末のステータスパーに [ソフトウェアアップデート完了] が表示されます。</li> <li>更新の種類がAndroid OSパージョンアップの場合は、[ソフトウェアアップデート完了]を選択すると最新の機能を紹介するページが表示されます。</li> <li>更新の種類がAndroid OSパージョンアップの場合は、更新完了後にお客様自身でインストールされたアプリのアップデートを確認してください。アップデートを行わないと動作が不安定になることや、機能が正常に動作しなくなることがあります。</li> </ul> </li> </ul>                                                                                                    | <ul> <li>中で、ビロレートを入力する画面の表示され、ビリレコートを入力する必要があります。</li> <li>ソフトウェアアップデートに失敗し、一切の操作ができなくなった場合には、お手数ですがドコモ指定の故障取扱窓口までご相談ください。</li> <li>以下の場合はソフトウェアアップデートができません。事象を解消後に再度お試しください。</li> <li>通話中</li> <li>親機としてテザリングをしているとき</li> <li>日付・時刻を正しく設定していないとき</li> <li>の部ストレージに必要な空き容量がないとき</li> <li>国際ローミング中</li> <li>ソフトウェアアップデート中は電源を切らないでください。</li> <li>更新ファイルのダウンロード中は電源を切らないでください。</li> <li>アップデートを中断することがあります。</li> </ul>                                                                                                    |